# D2L Tutorials

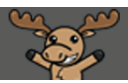

## Copy Course Components from One Course to Another – D2L Tutorial

This tutorial is designed for faculty who have previously taught using D2L, will be teaching in a future term, and would like their new D2L course site to be set up with the same structure (Content, News items, Quizzes, Dropbox folders, Gradebook, etc.) as their previous D2L course site. It is also for those faculty who have been working in a Development course and are now ready to move their materials and activities into their live course. For further information, please contact <u>elearning@camosun.ca</u> for assistance.

### Scenario

This tutorial will cover the steps involved when you wish copy course components (or an entire course) from one D2L course site to another, for example, if you are sharing content with, or receiving content from, another instructor, or if you are simply copying your own content from one course site to another.

**NOTE**: This process will NOT copy Collaborate sessions. You will need to create new sessions in each course as they are specific to individual courses.

#### Steps

- 1. Go to the Course Home of the course you want to copy INTO.
- 2. Click on Edit Course in your course navigation bar.

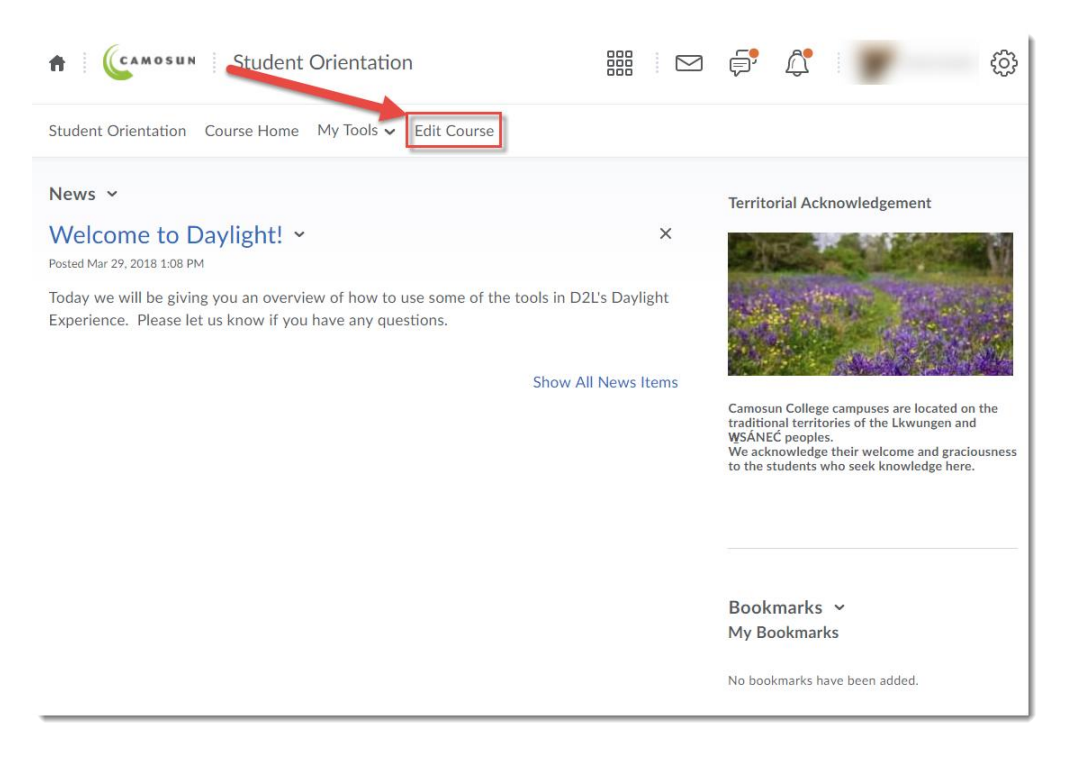

This content is licensed under a Creative Commons Attribution 4.0 International Licence. Icons by the Noun Project.

- Student Orientation ŧ. ැට  $\square$ Student Orientation Course Home My Tools 🗸 Edit Course **Course Administration** Category Name Site Setup Course Offering Information Navigation & Themes Widgets Site Resources 🛗 Calendar Content Sook Management Course Builder External Learning Tools Forms Frequently Asked Questions Glossary Import / Export / Copy Components 💼 Manage Files 📾 Links 🎲 Manage Dates Learner Management Attendance Class Progress E Classlist 👸 Groups Assessment Awards E Checklists Competencies
- 3. Click on Import/Export/Copy Components.

4. Click on the **Search for offering** button to find the course from which you wish to copy components.

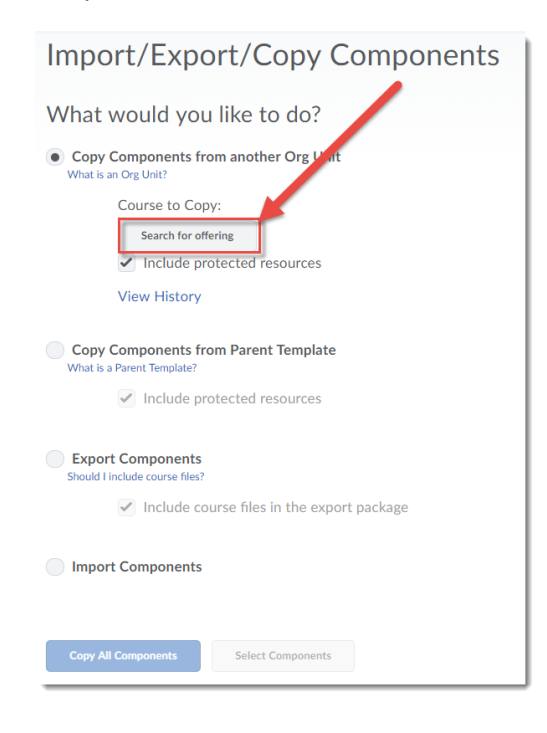

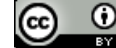

This content is licensed under a Creative Commons Attribution 4.0 International Licence. Icons by the Noun Project.

5. In the **Select Course Offering** box that opens, search for the course you wish to copy FROM, then click on the radio button next to it. Click **Add Selected**.

| Student Orientation Course Hom                                                                                            | Select Course Offering - Google Chrome - |                    |              |             |          | ×        |
|----------------------------------------------------------------------------------------------------|------------------------------------------|--------------------|--------------|-------------|----------|----------|
| Secure   https://camosuntest.desire2learn.com/d2l/common/popup/popup.d2l?ou=70609&queryString=ou H Select Course Offering |                                          |                    |              |             |          |          |
| What would you like to ON-Demand Show Search Options                                                                      |                                          |                    |              |             |          | <b>^</b> |
| Copy Components from another<br>What is an Org Unit?     Search Result Clear Search                                       |                                          |                    |              |             |          |          |
| Course to Copy:                                                                                                    | Offering Code 🔺                          | Offering Name      | Department   |             | Semester |          |
| Include protected resolution                                                                                              |                                          | On-Demand Training | Desire2Learn | Training    | Training |          |
| ,                                                                                                    |                                          |                    |              | 20 per page | ~        |          |
| Copy Components from Paren<br>What is a Parent Template?                                                                  | т                                        |                    |              |             |          |          |
| Include protected re                                                                                                    | SC Class                                 |                    |              |             |          | -        |
| Export Components<br>Should I include course files?                                                                       | Aud Selected Clos                        | 10                 |              |             | _        |          |
| Include course files in the export package                                                                                |                                          |                    |              |             |          |          |

 The pop-up box will close, and the title of the course you selected will appear under Course to Copy:. Now, to copy everything from your selected course, click Copy All Components. To copy only some of your selected course, click Select Components.

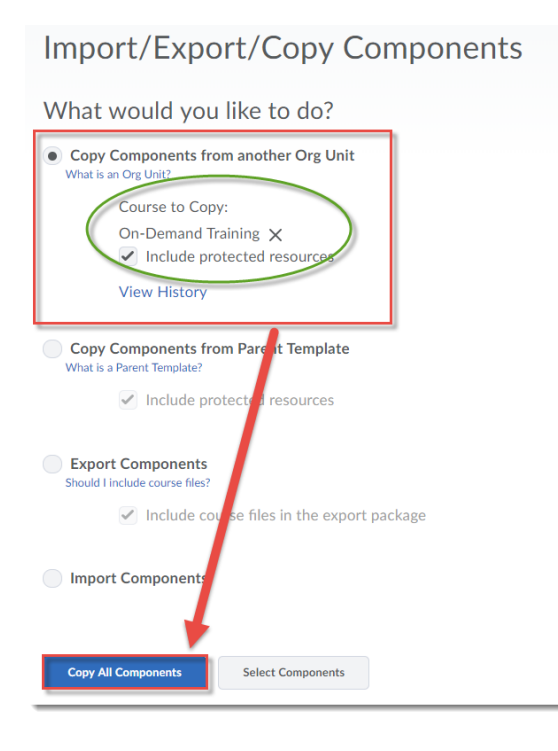

This content is licensed under a Creative Commons Attribution 4.0 International Licence. Icons by the Noun Project.

7. If you clicked **Select Components**, select the components you wish to copy, then click **Continue**.

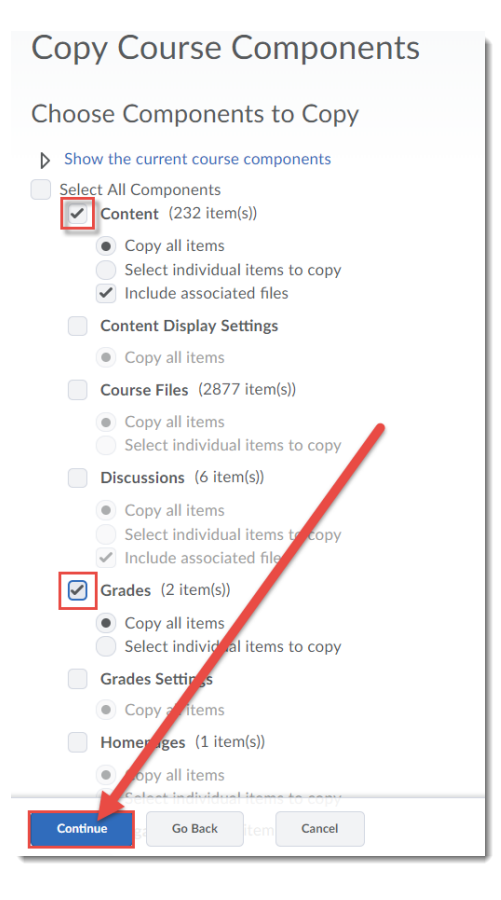

8. On the Confirm Components to Copy page, click Finish to proceed with the copying.

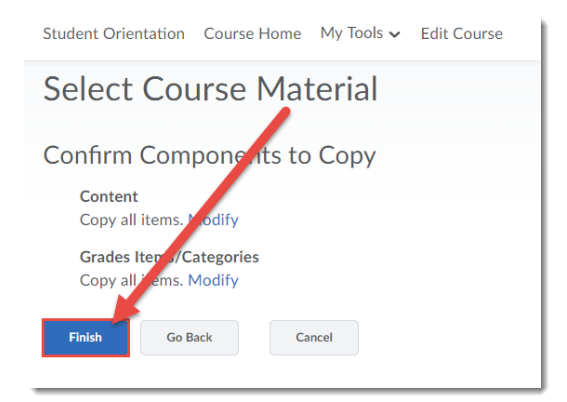

### Things to Remember

If you copy your course, or the same components of your course, more than once, D2L will DUPLICATE the components NOT overwrite them. So, be cautious when copying multiple times into the same course site.

And once more note that this process will NOT copy Collaborate sessions. You will need to create new sessions in each course as they are specific to individual courses.

This content is licensed under a Creative Commons Attribution 4.0 International Licence. Icons by the Noun Project.

Θ